# Scouting Settlement Trust ("Trust") Instructions for the Claims Processing Portal & Trust ("Matrix") Claims Questionnaire (Blue Form)

Page **1** of **29** 

Scouting Settlement Trust – Trust ("Matrix") Claims Questionnaire (Blue Form) Instructions

The purpose of this document is to provide Attorney(s) and Unrepresented Claimants(s)/Representative(s) with guidance on how to complete and submit a Matrix Claims Questionnaire through the Claims Processing Portal via an electronic or manual signature. Additional guidance is provided on how to submit supporting documentation for your Claim through the "Document" tab. Detailed instructions on the processes can be found below.

Scouting Settlement Trust – Trust ("Matrix") Claims Questionnaire (Blue Form) Instructions

## Scouting Settlement Trust Account Overview

<u>Step 1</u>: Upon logging into the Claims Processing Portal, you will be able to access the "Claims" tab, which will provide you with an overview of the Matrix Claims Questionnaire(s) for the Claimant(s) you represent. If applicable, you will also see Claims within your list view that are associated with other employee(s) and/or Attorney(s) at your law firm. **If you are not represented by an Attorney ("Unrepresented Claimant/Representative")**, only one Claim will appear on your Claims List.

Please note: You will have read-only access for Claims that you do not own; however, you will not be able to edit those Claims.

| OUTING SETTLEMENT TRUST      |                                                                   |                                                                                                  | Home Claims Law I                          | Firm Files News And Key Documents | FAQs Contact Us AT                |
|------------------------------|-------------------------------------------------------------------|--------------------------------------------------------------------------------------------------|--------------------------------------------|-----------------------------------|-----------------------------------|
| Το                           | Claims<br>submit your Claim and upload supporting docur<br>N      | Processing<br>mentation, navigate to your Claim in the<br>umber in the Claim ID Column in blue). | Portal<br>List below by clicking the SST ( | Claim ID (the SST                 |                                   |
| Welcome Attorney 1           |                                                                   |                                                                                                  |                                            | Register Future Abuse or Oth      | er Protected Party Claim          |
| Eaw Firm Name                | E2<br>46<br>My Total Claims                                       | 33<br>My Questionnaires Submitted                                                                |                                            |                                   |                                   |
| Claims List                  |                                                                   |                                                                                                  |                                            |                                   |                                   |
| Search QNone                 | Filter by action required Show my Claims Only                     | Reassign Owner                                                                                   |                                            |                                   | Download to Excel                 |
| Claim ID Action<br>Required? | Abuse Claim Claim Type Claim We                                   | orkflow Claim Status First Nar                                                                   | ne Last Name                               | Owner Deadline Date               | Date Claim<br>Filed               |
| SST-000054 •                 | Direct Abuse Claim Settlement Trust Not Start<br>Review Not Start | ted Not Started Claiman                                                                          | Name 1                                     | Attorney 1                        | •                                 |
| SST-000055                   | Direct Abuse Claim Settlement Trust<br>Review Claim Une           | der Review Review in Progress Claiman                                                            | Name 2                                     | Attorney 1                        | 2023-09-14                        |
| SST-000056                   | Direct Abuse Claim Expedited Review Release a Processin           | nd Payment Payment Review in Claiman<br>g Progress                                               | Name 3                                     | Attorney 2                        | 2023-09-19                        |
| SST-000057                   | Direct Abuse Claim Expedited Review Release a Processin           | nd Payment Payment Review in Claiman<br>g Progress                                               | Name 4 #                                   | attorney 3                        | 2023-09-26                        |
| <u>SST-000058</u>            | Direct Abuse Claim Expedited Review Claim Un                      | der Review Review in Progress Claiman                                                            | Name 5 A                                   | Attorney 2                        | 2023-11-20                        |
|                              |                                                                   |                                                                                                  |                                            | Terms of Service                  | e Cookie Notice Privacy Statement |

Scouting Settlement Trust – Trust ("Matrix") Claims Questionnaire (Blue Form) Instructions

Additionally, you can also access the Claims List through the home page by clicking on the blue, "View My Claims" button which can be found underneath the "Welcome to the website for the Scouting Settlement Trust" banner.

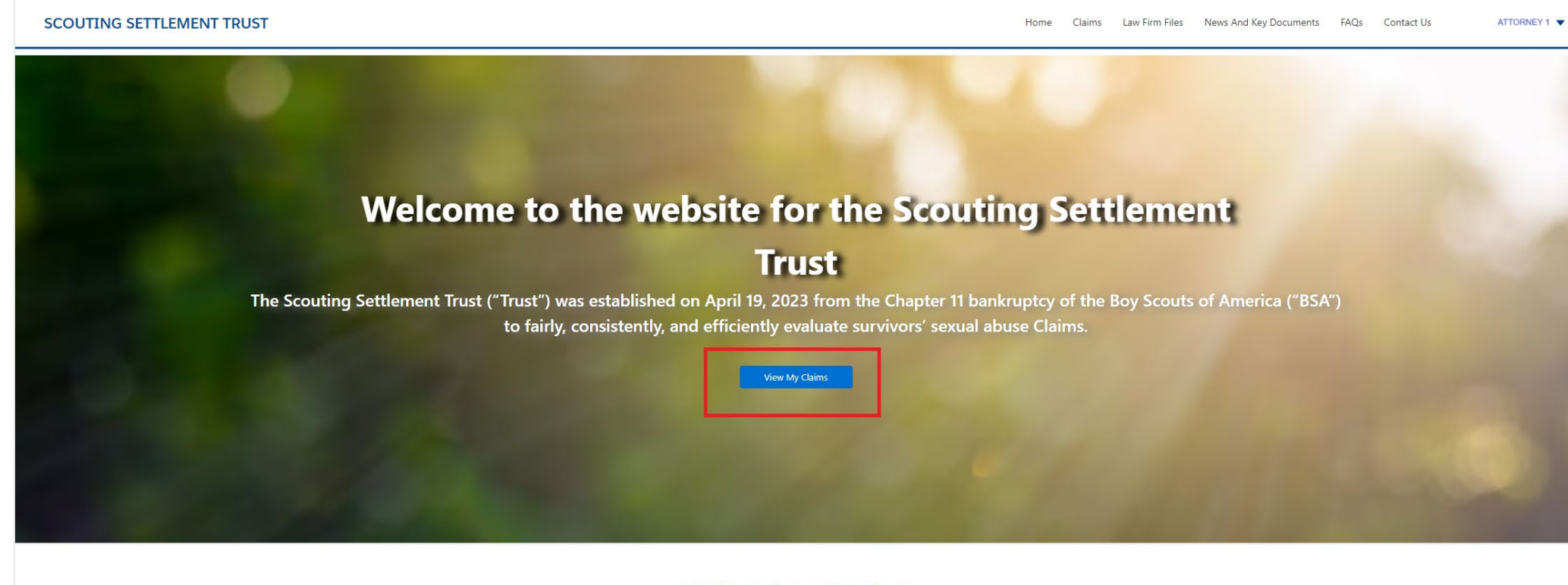

Updates from the Trust

Page 4 of 29

Scouting Settlement Trust – Trust ("Matrix") Claims Questionnaire (Blue Form) Instructions

<u>Step 2:</u> The Claims Processing Portal page will provide you with a summary of the number of "My Total Claims" currently associated with your law firm. While the number of "My Questionnaires Submitted" will populate as you successfully submit and electronically sign the Matrix Claims Questionnaire.

| SCOUTING SETTLEMENT TRUST    |                                               |                                      |                                                     |                                             | Home Claims                 | Law Firm Files  | News And Key Documents       | FAQs Contact (           | Js ATTORN      |
|------------------------------|-----------------------------------------------|--------------------------------------|-----------------------------------------------------|---------------------------------------------|-----------------------------|-----------------|------------------------------|--------------------------|----------------|
|                              | Cla<br>To submit your Claim and upload suppo  | orting documentation,<br>Number in t | DCESSII<br>navigate to your C<br>he Claim ID Columr | ng Po<br>laim in the List be<br>n in blue). | rtal<br>low by clicking the | SST Claim ID (t | he SST                       |                          |                |
| Welcome Attorney 1           | E><br>46<br>My Total Claims                   |                                      | 33<br>My Questionnaires Submi                       | ted                                         |                             |                 | Register Future Abuse or Ott | er Protected Party Claim |                |
| Claims List Search. QNone    | Filter by action required     Show m          | ny Claims Only                       | Reassign Owner                                      | 0                                           |                             |                 |                              | Download to Exc          | e              |
| Claim ID Action<br>Required? | Abuse Claim Claim Type                        | Claim Workflow                       | Claim Status                                        | First Name                                  | Last Name                   | Owner           | Deadline Date                | Date Claim<br>Filed      |                |
| SST-000054                   | Direct Abuse Claim Settlement Trust<br>Review | Not Started                          | Not Started                                         | Claimant                                    | Name 1                      | Attorney 1      |                              |                          | •              |
| SST-000055                   | Direct Abuse Claim Settlement Trust<br>Review | Claim Under Review                   | Review in Progress                                  | Claimant                                    | Name 2                      | Attorney 1      |                              | 2023-09-14               |                |
| <u>SST-000056</u>            | Direct Abuse Claim Expedited Review           | Release and Payment<br>Processing    | Payment Review in<br>Progress                       | Claimant                                    | Name 3                      | Attorney 2      |                              | 2023-09-19               |                |
| <u>SST-000057</u>            | Direct Abuse Claim Expedited Review           | Release and Payment<br>Processing    | Payment Review in<br>Progress                       | Claimant                                    | Name 4                      | Attorney 3      |                              | 2023-09-26               |                |
| SST-000058                   | Direct Abuse Claim Expedited Review           | Claim Under Review                   | Review in Progress                                  | Claimant                                    | Name 5                      | Attorney 2      |                              | 2023-11-20               | -              |
|                              |                                               |                                      |                                                     |                                             |                             |                 | Terms of Servic              | e Cookie Notice Pr       | vacy Statement |

Page 5 of 29

Scouting Settlement Trust – Trust ("Matrix") Claims Questionnaire (Blue Form) Instructions

<u>Step 3:</u> For Attorney(s) Only - The Claims Processing Portal page will provide you with information specific to each Claim associated with your account. You will have the ability to search and filter the Claims associated with your law firm. The "Show my Claims Only" toggle will only list all Claims you currently own.

| SCOUTING SETTLEMENT TRUST      |                                                                            |                                                                                  | Home Claims La                   | aw Firm Files N  | lews And Key Documents         | FAQs Conta          | t Us ATTORNEY 1 🔻 |
|--------------------------------|----------------------------------------------------------------------------|----------------------------------------------------------------------------------|----------------------------------|------------------|--------------------------------|---------------------|-------------------|
| Т                              | Claims P<br>To submit your Claim and upload supporting documenta<br>Number | tion, navigate to your Claim in the List b<br>r in the Claim ID Column in blue). | ortal<br>relow by clicking the S | ST Claim ID (the | SST                            |                     |                   |
| Welcome Attorney 1             |                                                                            |                                                                                  |                                  |                  | Register Future Abuse or Other | Protected Party Cla | im                |
| Law Firm Name<br>Law Firm Name | E<br>46<br>My Total Claims                                                 | 33<br>My Questionnaires Submitted                                                |                                  |                  |                                |                     |                   |
| Search QNone                   | Filter by action required     Show my Claims Only                          | Reassign Owner                                                                   |                                  |                  |                                | Download to         | ixcel             |
| Claim ID Action<br>Required?   | Abuse Claim Claim Type Claim Workflow<br>Type                              | / Claim Status First Name                                                        | Last Name                        | Owner            | Deadline Date                  | Date Claim<br>Filed |                   |
| SST-000054                     | Direct Abuse Claim Settlement Trust Not Started Review                     | Not Started Claimant                                                             | Name 1                           | Attorney 1       |                                |                     |                   |
| SST-000055                     | Direct Abuse Claim Settlement Trust Claim Under Revi<br>Review             | iew Review in Progress Claimant                                                  | Name 2                           | Attorney 1       |                                | 2023-09-14          |                   |
| <u>SST-000056</u>              | Direct Abuse Claim Expedited Review Release and Payn Processing            | nent Payment Review in Claimant<br>Progress                                      | Name 3                           | Attorney 2       |                                | 2023-09-19          |                   |
| <u>SST-000057</u>              | Direct Abuse Claim Expedited Review Release and Payn Processing            | nent Payment Review in Claimant<br>Progress                                      | Name 4                           | Attorney 3       |                                | 2023-09-26          |                   |
| SST-000058                     | Direct Abuse Claim Expedited Review Claim Under Revi                       | iew Review in Progress Claimant                                                  | Name 5                           | Attorney 2       |                                | 2023-11-20          | •<br>•            |
|                                |                                                                            |                                                                                  |                                  |                  | Terms of Service               | Cookie Notice       | Privacy Statement |

## Page 6 of 29

Scouting Settlement Trust – Trust ("Matrix") Claims Questionnaire (Blue Form) Instructions

<u>Step 4:</u> For Attorney(s) Only - The Claims Processing Portal page will also provide you with the ability to "Download to Excel", this will allow you to download your entire Claims List into an excel format.

| SCOUTING SETTLEMENT TRUST      |                                               |                                              |                               | Hor                                             | ne Claims I                | aw Firm Files   | News And Key Documents       | FAQs Cont            | act Us ATTORNEY   | 1 🔻 |
|--------------------------------|-----------------------------------------------|----------------------------------------------|-------------------------------|-------------------------------------------------|----------------------------|-----------------|------------------------------|----------------------|-------------------|-----|
| Τα                             | Cla<br>o submit your Claim and upload suppo   | ims Pro<br>orting documentation<br>Number in | OCESSII                       | ng Por<br>laim in the List below<br>n in blue). | tal<br>/ by clicking the S | ST Claim ID (tł | ne SST                       |                      |                   |     |
| Welcome Attorney 1             |                                               |                                              |                               |                                                 |                            | I               | Register Future Abuse or Oth | er Protected Party C | aim               |     |
| Law Firm Name<br>Law Firm Name | E<br>46<br>My Total Claims                    |                                              | 33<br>My Questionnaires Submi | tted                                            |                            |                 |                              |                      |                   |     |
| Claims List                    |                                               |                                              |                               |                                                 |                            |                 |                              |                      |                   |     |
| Search QNone                   | Filter by action required     Show m          | y Claims Only                                | Reassign Owner                | 0                                               |                            |                 |                              | Download to          | Excel             |     |
| Claim ID Action<br>Required?   | Abuse Claim Claim Type                        | Claim Workflow                               | Claim Status                  | First Name                                      | Last Name                  | Owner           | Deadline Date                | Date Claim<br>Filed  |                   |     |
| SST-000054                     | Direct Abuse Claim Settlement Trust<br>Review | Not Started                                  | Not Started                   | Claimant                                        | Name 1                     | Attorney 1      |                              |                      | •                 |     |
| <u>S\$T-000055</u>             | Direct Abuse Claim Settlement Trust<br>Review | Claim Under Review                           | Review in Progress            | Claimant                                        | Name 2                     | Attorney 1      |                              | 2023-09-14           |                   |     |
| SST-000056                     | Direct Abuse Claim Expedited Review           | Release and Payment<br>Processing            | Payment Review in<br>Progress | Claimant                                        | Name 3                     | Attorney 2      |                              | 2023-09-19           |                   |     |
| SST-000057                     | Direct Abuse Claim Expedited Review           | Release and Payment<br>Processing            | Payment Review in<br>Progress | Claimant                                        | Name 4                     | Attorney 3      |                              | 2023-09-26           |                   |     |
| SST-000058                     | Direct Abuse Claim Expedited Review           | Claim Under Review                           | Review in Progress            | Claimant                                        | Name 5                     | Attorney 2      |                              | 2023-11-20           | •<br>•            |     |
|                                |                                               |                                              |                               |                                                 |                            |                 | Terms of Servic              | e Cookie Notice      | Privacy Statement |     |

Page **7** of **29** 

Scouting Settlement Trust – Trust ("Matrix") Claims Questionnaire (Blue Form) Instructions

<u>Step 5</u>: For Attorney(s) Only - The "Reassign Owner" option enables you to reassign a Claim you currently own to another employee and/or Attorney at your law firm. To reassign a Claim, check the box located in the far left of the row, then select the "Reassign Owner" button.

Please note: If you do not own the Claim, you will not have permission to reassign the Claim.

| SCOUTING SETTLEMENT TRUST                    |                                                                   |                                   |                                                          | Hor                               | ne Claims | Law Firm Files   | News And Key Documents       | FAQs Cont                          | act Us          | ATTORNEY 1 🔻 |
|----------------------------------------------|-------------------------------------------------------------------|-----------------------------------|----------------------------------------------------------|-----------------------------------|-----------|------------------|------------------------------|------------------------------------|-----------------|--------------|
| Т                                            | Clain                                                             | ms Pro                            | OCESSII<br>a, navigate to your Cl<br>the Claim ID Columr | im in the List below<br>in blue). | tal       | sST Claim ID (th | ie SST                       |                                    |                 |              |
| Welcome Attorney 1                           |                                                                   |                                   |                                                          |                                   |           | I                | Register Future Abuse or Oth | er Protected Party C               | laim            |              |
| Law Firm Name                                | 46<br>My Total Claims                                             |                                   | 33<br>My Questionnaires Submit                           | ted                               |           |                  |                              |                                    |                 |              |
| Claims List                                  |                                                                   | Г                                 |                                                          | -                                 |           |                  |                              |                                    |                 |              |
| Search QNone<br>Claim ID Action<br>Required? | Filter by action required Show my Cla Abuse Claim Type Claim Type | aims Only                         | Reassign Owner<br>Claim Status                           | First Name                        | Last Name | Owner            | Deadline Date                | Download to<br>Date Claim<br>Filed | Excel           |              |
|                                              | Direct Abuse Claim Settlement Trust<br>Review                     | Not Started                       | Not Started                                              | Claimant                          | Name 1    | Attorney 1       |                              |                                    | •               |              |
| <u>SST-000055</u>                            | Direct Abuse Claim Settlement Trust<br>Review                     | Claim Under Review                | Review in Progress                                       | Claimant                          | Name 2    | Attorney 1       |                              | 2023-09-14                         |                 |              |
| SST-000056                                   | Direct Abuse Claim Expedited Review                               | Release and Payment<br>Processing | Payment Review in<br>Progress                            | Claimant                          | Name 3    | Attorney 2       |                              | 2023-09-19                         |                 |              |
| <u>SST-000057</u>                            | Direct Abuse Claim Expedited Review                               | Release and Payment<br>Processing | Payment Review in<br>Progress                            | Claimant                          | Name 4    | Attorney 3       |                              | 2023-09-26                         |                 |              |
| <u>SST-000058</u><br>∢                       | Direct Abuse Claim Expedited Review                               | Claim Under Review                | Review in Progress                                       | Claimant                          | Name 5    | Attorney 2       |                              | 2023-11-20                         |                 |              |
|                                              |                                                                   |                                   |                                                          |                                   |           |                  | Terms of Service             | Cookie Notice                      | Privacy Stateme | nt           |

Page **8** of **29** 

Scouting Settlement Trust – Trust ("Matrix") Claims Questionnaire (Blue Form) Instructions

<u>Step 6</u>: For Attorney(s) Only - After selecting the "Reassign Owner" button, a drop-down list of all the employee(s) and/or Attorney(s) associated with the law firm will be displayed. Select the employee or Attorney that you would like to reassign ownership to and confirm your selection with the "Submit" button.

Please note: Once you reassign ownership of a Claim, you will only have read-only access to the Claim and you will not have permission to reassign the Claim.

| SCOUTING SETTLEMENT TRUST      | Home Claims Law Firm Files News A                                                                                                    | And Key Documents F/      | AQs Contact Us AT             | TORNEY 1 🔻 |
|--------------------------------|----------------------------------------------------------------------------------------------------|---------------------------|-------------------------------|------------|
|                                | To submit your Claim and upload supporting documentation, navigate to your Claim in the List below by clicking the SST Claim ID (the SST<br>Number in the Claim ID Column in blue). |                           |                               |            |
|                                |                                                                                                    |                           |                               |            |
|                                |                                                                                                    |                           |                               |            |
| Welcome Test - John Stahley    | R                                                                                                    | Future Abuse or Other Pro | otected Party Claim           |            |
|                                | Select New Claim Owner                                                                                                    | -                         |                               |            |
|                                |                                                                                                    |                           |                               |            |
| Law Firm Name<br>Law Firm Name | Change Owner to this user: Select                                                                                                    |                           |                               |            |
|                                | Attorney 2                                                                                                    |                           |                               |            |
| Claims List                    | Attorney 3                                                                                                    |                           |                               |            |
|                                |                                                                                                    |                           | _                             |            |
| Search Q Filter by             |                                                                                                    |                           | Download to Excel             |            |
| Claim ID Action<br>Required?   |                                                                                                    | Deadline Date F           | Date Claim<br>iled            |            |
|                                |                                                                                                    |                           |                               |            |
|                                |                                                                                                    |                           |                               |            |
|                                | Cancel Submit                                                                                                    |                           |                               |            |
|                                |                                                                                                    |                           |                               |            |
|                                |                                                                                                    |                           |                               |            |
| 4.                             |                                                                                                    |                           | ×.                            |            |
| 1 claim(s) selected            |                                                                                                    |                           |                               |            |
|                                | 16 ( Page 2 of 2 ) +1                                                                                                    |                           |                               |            |
|                                |                                                                                                    |                           |                               |            |
|                                |                                                                                                    | Terms of Service Co       | okie Notice Privacy Statement |            |

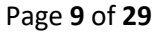

Scouting Settlement Trust – Trust ("Matrix") Claims Questionnaire (Blue Form) Instructions

<u>Step 7:</u> For Attorney(s) Only – Located on the "Claims" tab, you will find a blue "Register Future Abuse or Other Protected Party Claim" button, which can be used to register Future Abuse or Other Protected Party Claims for your clients who are holders of that specific Claim Type. For further guidance on how to register and submit a Future Abuse or Other Protected Party Claim for your clients, please see the "Instructions for Future Abuse and Other Protected Party Claims – Attorney(s) with Current Access to the Portal Only" guide on the "News and Key Documents" tab.

Please note: As an Unrepresented Claimant(s)/Representative(s) whom is a holder of a Matrix or Expedited Claim, this blue "Register Future Abuse or Other Protected Party Claim" button will not be visible.

| SCOUTING SETTLEMENT TRUST      |                                                                                                    | Но                                                                                                 | me Claims Law Firm Files N                 | lews And Key Documents FAQs Co                 | ntact Us ATTORNEY 1 🔻 |
|--------------------------------|----------------------------------------------------------------------------------------------------|----------------------------------------------------------------------------------------------------|--------------------------------------------|------------------------------------------------|-----------------------|
| To s                           | Claims P<br>submit your Claim and upload supporting documentat<br>Number                                                                                                    | rocessing Por<br>ion, navigate to your Claim in the List belov<br>in the Claim ID Column in blue). | tal<br>v by clicking the SST Claim ID (the | SST                                            |                       |
| Welcome Attorney 1             |                                                                                                    |                                                                                                    |                                            | Register Future Abuse or Other Protected Party | / Claim               |
| Law Firm Name<br>Law Firm Name | <b>46</b><br>My Total Claims                                                                                                    | 33<br>My Questionnaires Submitted                                                                  |                                            |                                                |                       |
| Claims List                    |                                                                                                    |                                                                                                    |                                            | _                                              | _                     |
| Search QNone                   | Filter by action required Show my Claims Only Claims Only Claims Only Claim Show my Claims Only Claim Show my Claims Only Claim Show my Claims Only Claims Only Cl | Reassign Owner ()<br>Claim Status First Name                                                       | Last Name Owner                            | Download<br>Deadline Date Date Claim           | to Excel              |
| SST-000054                     | Direct Abuse Claim Settlement Trust Not Started                                                                                                    | Not Started Claimant                                                                               | Name 1 Attorney 1                          | Filea                                          | •                     |
| SST-000055                     | Direct Abuse Claim Settlement Trust Claim Under Review Claim Under Review                                                                                                    | w Review in Progress Claimant                                                                      | Name 2 Attorney 1                          | 2023-09-14                                     |                       |
| SST-000056                     | Direct Abuse Claim Expedited Review Release and Paym<br>Processing                                                                                                    | ent Payment Review in<br>Progress Claimant                                                         | Name 3 Attorney 2                          | 2023-09-19                                     |                       |
| SST-000057                     | Direct Abuse Claim Expedited Review Release and Paym<br>Processing                                                                                                    | ent Payment Review in Claimant<br>Progress                                                         | Name 4 Attorney 3                          | 2023-09-26                                     |                       |
| SST-000058                     | Direct Abuse Claim Expedited Review Claim Under Revie                                                                                                    | w Review in Progress Claimant                                                                      | Name 5 Attorney 2                          | 2023-11-20                                     | •<br>•                |
|                                |                                                                                                    |                                                                                                    |                                            | Terms of Service Cookie Notice                 | Privacy Statement     |

Page 10 of 29

Scouting Settlement Trust – Trust ("Matrix") Claims Questionnaire (Blue Form) Instructions

Step 8: To open the Matrix Claims Questionnaire, navigate to the "Claim ID" column and select the light blue Claim ID number.

Please note: Once you have opened the Matrix Claims Questionnaire for that Claim, the status of your Claim will change from "Not Started" to "Claims Questionnaire in Progress".

| SCOUTING SETTLEMENT TRUST    |                                            |                                    |                                   |                                                       | H                                            | Home Claims | Law Firm Files   | News And Key Documents       | FAQs Cont             | act Us ATTORNE |
|------------------------------|--------------------------------------------|------------------------------------|-----------------------------------|-------------------------------------------------------|----------------------------------------------|-------------|------------------|------------------------------|-----------------------|----------------|
| 1                            | fo submit your Claim                       | <b>Clai</b><br>and upload supporti | ms Pro                            | OCESSI<br>a, navigate to your C<br>the Claim ID Colum | ng Po<br>Iaim in the List bel<br>n in blue). | rtal        | SST Claim ID (th | ie SST                       |                       |                |
| Welcome Attorney 1           |                                            |                                    |                                   |                                                       |                                              |             | I                | Register Future Abuse or Oth | ner Protected Party C | laim           |
| <b>F</b>                     | ₿                                          |                                    |                                   | Ð                                                     |                                              |             |                  |                              |                       |                |
| Law Firm Name                | <b>46</b><br>My Total Clai                 | ims                                |                                   | <b>33</b><br>My Questionnaires Subm                   | itted                                        |             |                  |                              |                       |                |
|                              |                                            |                                    |                                   |                                                       |                                              |             |                  |                              |                       |                |
| Claims List                  |                                            |                                    |                                   |                                                       |                                              |             |                  |                              |                       |                |
| Search QNone                 | <ul> <li>Filter by action requi</li> </ul> | ired Show my Cla                   | aims Only                         | Reassign Owner                                        | 1                                            |             |                  |                              | Download to           | o Excel        |
| Claim ID Action<br>Required? | Abuse Claim<br>Type                        | Claim Type                         | Claim Workflow                    | Claim Status                                          | First Name                                   | Last Name   | Owner            | Deadline Date                | Date Claim<br>Filed   |                |
| SST-000054                   | Direct Abuse Claim                         | Settlement Trust<br>Review         | Not Started                       | Not Started                                           | Claimant                                     | Name 1      | Attorney 1       |                              |                       | •              |
| SST-000055                   | Direct Abuse Claim                         | Settlement Trust<br>Review         | Claim Under Review                | Review in Progress                                    | Claimant                                     | Name 2      | Attorney 1       |                              | 2023-09-14            |                |
| SST-000056                   | Direct Abuse Claim                         | Expedited Review                   | Release and Payment<br>Processing | Payment Review in<br>Progress                         | Claimant                                     | Name 3      | Attorney 2       |                              | 2023-09-19            |                |
| SST-000057                   | Direct Abuse Claim                         | Expedited Review                   | Release and Payment<br>Processing | Payment Review in<br>Progress                         | Claimant                                     | Name 4      | Attorney 3       |                              | 2023-09-26            |                |
|                              |                                            |                                    |                                   |                                                       |                                              |             |                  |                              |                       | _              |
| <u>SST-000058</u>            | Direct Abuse Claim                         | Expedited Review                   | Claim Under Review                | Review in Progress                                    | Claimant                                     | Name 5      | Attorney 2       |                              | 2023-11-20            |                |

Scouting Settlement Trust – Trust ("Matrix") Claims Questionnaire (Blue Form) Instructions

# Trust ("Matrix") Claims Questionnaire Overview

<u>Step 1:</u> Once you have selected the Claim ID, you will open the Matrix Claims Questionnaire. The Matrix Claims Questionnaire contains sixteen (16) sections from A to P.

| Claim Workflow                             |                                                                      |                                                                                |                      |                                             |  |  |
|--------------------------------------------|----------------------------------------------------------------------|--------------------------------------------------------------------------------|----------------------|---------------------------------------------|--|--|
|                                            | °                                                                    | 0 0 0                                                                          | 0 0                  |                                             |  |  |
| No                                         | t Started Claims Claim Under Review Claim N<br>Questionnaire Awaitir | Notice Issued, Reconsideration Release and P<br>ng Response Payment Processing | ayment Made Complete |                                             |  |  |
|                                            |                                                                      |                                                                                |                      |                                             |  |  |
| Claimant Name<br>Claimant Name 1           | Claim Id<br><b>SST-000054</b>                                        | Date Claim Filed                                                               | Claim Sta<br>Claims  | <sup>tus</sup><br>Questionnaire in Progress |  |  |
| Claims Questionnaire                       | Correspondence                                                       | Documents                                                                      | Claimant Access      |                                             |  |  |
| > A. Welcome & Instructions                |                                                                      |                                                                                |                      |                                             |  |  |
| > B. Election: Which process would you     | like to use to resolve your Claim?                                   |                                                                                |                      |                                             |  |  |
| > C. Reviewing information provided on     | Proof of Claim form                                                  |                                                                                |                      |                                             |  |  |
| > D. Attorney Overview of Claim            |                                                                      |                                                                                |                      |                                             |  |  |
| > E. Basic Identifying Information         |                                                                      |                                                                                |                      |                                             |  |  |
| > F. Criminal History                      |                                                                      |                                                                                |                      |                                             |  |  |
| > G. Has Claimant Sued a Chartered Org     | anization?                                                           |                                                                                |                      |                                             |  |  |
| > H. Resolution of Claim in previous litig | ation                                                                |                                                                                |                      |                                             |  |  |
| > I. Is the Claimant submitting the Claim  | n or is a Representative submitting on behalf of the Cla             | aimant due to the Claimant's death or incapacity?                              |                      |                                             |  |  |
| > J. Connection to Scouting                |                                                                      |                                                                                |                      |                                             |  |  |
| > K. Tell us about the Abuse               |                                                                      |                                                                                |                      |                                             |  |  |
| > L. Identity of the Abuser(s)             |                                                                      |                                                                                |                      |                                             |  |  |
| > M. Overall Impact of the Abuse           |                                                                      |                                                                                |                      |                                             |  |  |
| > N. Other Claim Information               |                                                                      |                                                                                |                      |                                             |  |  |
| > O. Documentation                         |                                                                      |                                                                                |                      |                                             |  |  |
|                                            |                                                                      |                                                                                |                      |                                             |  |  |

### Page 12 of 29

Scouting Settlement Trust – Trust ("Matrix") Claims Questionnaire (Blue Form) Instructions

#### Scouting Trust ("Matrix") Claims Questionnaire (Blue Form) Instructions

<u>Step 2:</u> Each section of the Matrix Claims Questionnaire is expandable and collapsible. To access a particular section of the Matrix Claims Questionnaire, click on the arrow next to each of the sections. Each section will detail which questions are required with a red asterisk. Confirm that all of your responses are saved before moving to the next section by pressing the "Save" button and review all sections prior to submission of the Matrix Claims Questionnaire.

Please note: You may navigate to the "Print" icon at the bottom of the page to save a copy for your records or to print and review before submission.

| SCOUTING SETT | LEMENT TRUST                                                              |                                                                   |                                                                                    | Home Claims Law Firm Files                             | News And Key Documents FAQs Contact L                    | Js ATTORNEY 1 🔻 |  |  |
|---------------|---------------------------------------------------------------------------|-------------------------------------------------------------------|------------------------------------------------------------------------------------|--------------------------------------------------------|----------------------------------------------------------|-----------------|--|--|
|               | Claim Workflow                                                            |                                                                   |                                                                                    |                                                        |                                                          |                 |  |  |
|               | C<br>Not Star                                                             | rted Ctaims Claim Under Review Claim No<br>Questionnaire Awaiting | Control Issued, Reconsideration Release and Payment N gresponse Payment Processing | • Aade Complete                                        |                                                          |                 |  |  |
|               | Claimant Name<br>Claimant Name 1                                          | Claim Id<br>SST-000054                                            | Date Claim Filed                                                                   | Claim Status<br>Claims Quest                           | ionnaire in Progress                                     |                 |  |  |
|               | Claims Questionnaire                                                      | Correspondence                                                    | Documents                                                                          | Claimant Access                                        |                                                          |                 |  |  |
|               | > A. Welcome & Instructions                                               |                                                                   |                                                                                    |                                                        |                                                          |                 |  |  |
|               | > B. Election: Which process would you like to use to resolve your Claim? |                                                                   |                                                                                    |                                                        |                                                          |                 |  |  |
|               | > C. Reviewing information provided on Proof of Claim form                |                                                                   |                                                                                    |                                                        |                                                          |                 |  |  |
|               | > D. Attorney Overview of Claim                                           |                                                                   |                                                                                    |                                                        |                                                          |                 |  |  |
|               | > E. Basic Identifying Information                                        |                                                                   |                                                                                    |                                                        |                                                          |                 |  |  |
|               | > F. Criminal History                                                     |                                                                   |                                                                                    |                                                        |                                                          |                 |  |  |
|               | > G. Has Claimant Sued a Chartered Organiz                                | zation?                                                           |                                                                                    |                                                        |                                                          |                 |  |  |
|               | > H. Resolution of Claim in previous litigation                           | n                                                                 |                                                                                    |                                                        |                                                          |                 |  |  |
|               | > I. Is the Claimant submitting the Claim or                              | is a Representative submitting on behalf of the Clai              | imant due to the Claimant's death or incapacity?                                   |                                                        |                                                          |                 |  |  |
|               | > J. Connection to Scouting                                               |                                                                   |                                                                                    |                                                        |                                                          |                 |  |  |
|               | > K. Tell us about the Abuse                                              |                                                                   |                                                                                    |                                                        |                                                          |                 |  |  |
|               | > L. Identity of the Abuser(s)                                            |                                                                   |                                                                                    |                                                        |                                                          |                 |  |  |
|               | > M. Overall Impact of the Abuse                                          |                                                                   |                                                                                    |                                                        |                                                          |                 |  |  |
|               | > N. Other Claim Information                                              |                                                                   |                                                                                    |                                                        |                                                          |                 |  |  |
|               | > O. Documentation                                                        |                                                                   |                                                                                    |                                                        |                                                          |                 |  |  |
|               | > P. Signature under penalty of perjury                                   |                                                                   |                                                                                    |                                                        |                                                          |                 |  |  |
|               |                                                                           |                                                                   | If you would like to save a copy of your resp                                      | ponses for your records, please do so prior to submitt | ing your Questionnaire by clicking the "Print" button. 🖶 |                 |  |  |
|               |                                                                           |                                                                   |                                                                                    |                                                        | Terms of Service Cookie Notice Pri                       | vacy Statement  |  |  |

Page 13 of 29

Scouting Settlement Trust – Trust ("Matrix") Claims Questionnaire (Blue Form) Instructions

<u>Step 3</u>: Upload any documents related to your Claim by navigating to the "Documents" tab at the top of the page. From there you will select the "Upload Document" button to the right of the screen.

| SCOUTING SETTLEMENT TRUST        |                                                                                      | Home Claims                                                   | Law Firm Files News And Key Documents FAQs       | Contact Us ATTORNEY 1 🔻 |
|----------------------------------|--------------------------------------------------------------------------------------|---------------------------------------------------------------|--------------------------------------------------|-------------------------|
| Claim Workflow                   | Claims Claim Under Review Claim Notice Issued, Ro<br>Questionnaire Awaiting Response | econsideration Release and Payment Made<br>Payment Processing | Complete                                         |                         |
| Claimant Name<br>Claimant Name 1 | Claim Id<br>SST-000054                                                               | Date Claim Filed                                              | Claim Status<br>Claims Questionnaire in Progress |                         |
| Claims Questionnaire             | Correspondence                                                                       | Documents                                                     |                                                  |                         |
| Documents (0)                    |                                                                                      |                                                               | Download Files Uploa                             | d Document              |
| Id                               | Preview Title $\checkmark$ Document Type                                             | ✓ Uploaded Date ✓ Uploaded                                    | ed By V Access Level                             | ×                       |

Terms of Service Cookie Notice Privacy Statement

Page 14 of 29

Scouting Settlement Trust – Trust ("Matrix") Claims Questionnaire (Blue Form) Instructions

<u>Step 4:</u> Once you have selected the "Upload Document" button, you will be re-directed to a page which will allow you to upload a file by clicking on the "Upload Files" button or by dropping your files in the indicated space. Once the file has been attached, you will select the document type from the document drop-down list. To access the document drop-down list, please click on the down arrow to the right of the field.

| SCOUTING SETTLEMENT TRUST                                                                                                    | Home Claims Law Firm Files News And Key Documents FAQs Contact Us ATTORNEY 1 🔻 |
|----------------------------------------------------------------------------------------------------|--------------------------------------------------------------------------------|
|                                                                                                    |                                                                                |
| * Document Type<br>Select a Document Type<br>Affidavit/Sworn Statement<br>Election Ballot<br>Executed Release<br>Liens Form<br>Litigation/Legal Documentation | K<br>Cancel                                                                    |
|                                                                                                    |                                                                                |

Page 15 of 29

Scouting Settlement Trust – Trust ("Matrix") Claims Questionnaire (Blue Form) Instructions

#### Scouting Trust ("Matrix") Claims Questionnaire (Blue Form) Instructions

<u>Step 5:</u> Once you have attached the file and have selected the document type, please provide a description of the document you are providing, as well as the pages relevant to the Claim. Select the Submit button, and the document will be available on your documents list.

Please note: Once your Matrix Claims Questionnaire has been submitted, it can no longer be edited, and you will no longer be able to upload supporting documents.

| SCOUTING SETTLEMENT TR           | RUST                                    | Home                                                    | Claims Law Firm Files          | News And Key Documents FAQs Cont               | act Us ATTORNEY 1 🔻 |
|----------------------------------|-----------------------------------------|---------------------------------------------------------|--------------------------------|------------------------------------------------|---------------------|
| Claimant Name<br>Claimant Name 1 | Claim Id<br>SST-0000                    | Date Claim                                              | Filed                          | Claim Status<br>Claims Questionnaire in Progre | ss                  |
| Claims Question                  | naire Corresponde                       | lence Documents                                         |                                |                                                |                     |
|                                  |                                         |                                                         |                                |                                                |                     |
|                                  |                                         |                                                         |                                |                                                |                     |
|                                  |                                         |                                                         |                                | ×                                              |                     |
|                                  | * Document Type                         |                                                         |                                |                                                |                     |
|                                  | Personal Representative Documenta       | tation                                                  |                                |                                                |                     |
|                                  | Description (Please annotate which page | e(s) the relevant information is located on)            |                                |                                                |                     |
|                                  | Please see pages 4-8, which provide     | e more details about my legal authority to serve as the | Claimant's Personal Representa | stive.                                         |                     |
|                                  | * Select File                           |                                                         |                                |                                                |                     |
|                                  | 1 Upload Files Or drop files            |                                                         |                                |                                                |                     |
|                                  | Selected File                           |                                                         |                                |                                                |                     |
|                                  | Representative Information.docx         |                                                         |                                |                                                |                     |
|                                  |                                         |                                                         |                                | Submit Cancel                                  |                     |
|                                  |                                         |                                                         |                                |                                                |                     |
|                                  |                                         |                                                         |                                |                                                |                     |
|                                  |                                         |                                                         |                                |                                                |                     |
|                                  |                                         |                                                         |                                |                                                |                     |
|                                  |                                         |                                                         |                                | Terms of Service Cookie Notice                 | Privacy Statement   |

#### Page 16 of 29

Scouting Settlement Trust – Trust ("Matrix") Claims Questionnaire (Blue Form) Instructions

<u>Step 6:</u> To download a document that has been uploaded to the Claims Processing Portal, select the document by selecting the box on the corresponding row located next to the "Id" column. Then click on the "Download Files" button.

Please note: the downloaded document(s) will appear in the Downloads folder on your Desktop.

|                                  |         |                            |                             |                  |     | aana, waxaa ahaana | in ney boo               | uments FAQs          | Contact Us  | ALION |
|----------------------------------|---------|----------------------------|-----------------------------|------------------|-----|--------------------|--------------------------|----------------------|-------------|-------|
| Claimant Name<br>Claimant Name 1 |         | Claim Id<br>SST-000054     |                             | Date Claim Filed |     |                    | Claim Status<br>Claims ( | s<br>Questionnaire i | n Progres   | is    |
| Expedited Questionnaire          |         | Correspondence             | Docume                      | ents             |     |                    |                          |                      |             |       |
| Documents (1)                    |         |                            |                             |                  |     |                    | Downl                    | load Files Uploa     | ad Document |       |
| Id Id                            | Preview | Title ~                    | Document Type V             | Uploaded Date    | ~ U | ploaded By         | ~                        | Access Level         | ~           |       |
| 22:10:44.908                     |         | Representative Information | Personal Representative Do. | Dec 4, 2023      | c   | laimant Attorney   |                          | Attorneys Only       |             | -     |
|                                  |         |                            |                             |                  |     |                    |                          |                      |             |       |
|                                  |         |                            |                             |                  |     |                    |                          |                      |             |       |
|                                  |         |                            |                             |                  |     |                    |                          |                      |             |       |

Page 17 of 29

Scouting Settlement Trust – Trust ("Matrix") Claims Questionnaire (Blue Form) Instructions

<u>Step 7:</u> To delete a document that has been uploaded to the Claims Processing Portal, navigate to the drop-down arrow box furthest right of your screen on the row of the document you wish to delete. Then select the "delete" option on the prompt that appears.

| SCOUTING SETTLEMENT TRUST        |                                                                    | Home                                                                    | Claims Law Firm Files N | News And Key Documents               | FAQs Contact Us ATTORNEY 1 |
|----------------------------------|--------------------------------------------------------------------|-------------------------------------------------------------------------|-------------------------|--------------------------------------|----------------------------|
| Claim Workflow                   | Claims Claim Under Review Claim Notic<br>Questionnaire Awaiting Re | e Issued, Reconsideration Release and Pay<br>esponse Payment Processing | yment Made Complete     |                                      |                            |
| Claimant Name<br>Claimant Name 1 | Claim Id<br><b>SST-000054</b>                                      | Date Claim Filed                                                        | Claim<br>Clair          | n Status<br>ms Questionnaire in Prog | ress                       |
| Claims Questionnaire             | Correspondence                                                     | Documents                                                               |                         |                                      |                            |
| Documents (1)                    |                                                                    |                                                                         |                         | Download Files                       | Upload Document            |
| Id                               | Preview Title V Documer                                            | t Type V Uploaded Date                                                  | ✓ Uploaded By           | ✓ Access Level                       | Show details               |
| 22:10:44.908                     | Representative Information Personal I                              | Representative Docum Dec 4, 2023                                        | Claimant Attorney       |                                      | Delete                     |

Page 18 of 29

Scouting Settlement Trust – Trust ("Matrix") Claims Questionnaire (Blue Form) Instructions

Step 8: Once you have completed all sixteen (16) Sections of the Matrix Claims Questionnaire and have reviewed your responses carefully, please determine whether you wish to submit your Claim through electronic signature or manual signature (optional). If you wish to electronically sign your Matrix Claims Questionnaire, select the blue "Submit Claim" button in Section P and follow the steps below. After clicking on the "Submit Claim" button, a verification prompt will appear confirming that you are ready to submit your Matrix Claims Questionnaire with all required supporting documentation. However, if you wish to manually sign your Matrix Claims Questionnaire, please navigate to page 21 for the Manual Signature Overview steps.

Please note: Once your Matrix Claims Questionnaire has been submitted for signature, it can no longer be edited and you will no longer be able to upload supporting documents, unless additional documentation or clarification is requested by the Trust. Your Claim is not considered submitted until it has been signed by you and if applicable, your Attorney. If applicable, the Matrix Claims Questionnaire will be sent for electronic signature to the Primary Attorney Contact as indicated in "Section D - Attorney Contact Information" of the questionnaire.

| SCOUTING SE | ETTLEMENT TRUST Home Claims Law Firm Files News And Key Documents FAQs Contact Us ATTORNEY 1                                                                                                    | • |
|-------------|----------------------------------------------------------------------------------------------------|---|
|             | > L. Identity of the Abuser(s)                                                                                                    |   |
|             | > M. Overall Impact of the Abuse                                                                                                    |   |
|             | > N. Other Claim Information                                                                                                    |   |
|             | > O. Documentation                                                                                                    |   |
|             | ✓ P. Signature under penalty of perjury                                                                                                    |   |
|             | ×                                                                                                    |   |
|             | Are you sure that you have completed the Claims Questionnaire and uploaded the required supporting documentation?                                                                                                    |   |
|             | Once a Claims Questionnaire has been completed it can <b>no longer be edited and you will no longer be able to upload supporting documents</b> , unless additional documentation or clarification is requested by the Trust.                                                                                                    |   |
|             | After selecting the "Submit for Signature" button, you will receive an email from Adobe Sign to electronically sign your Claims Questionnaire. Your claim is not considered submitted until you have signed, and, if you are represented by a lawyer, your lawyer has signed the Claims Questionnaire.                                                                                                    |   |
|             | Cancel Submit for Signature                                                                                                    |   |
|             | Claimant's own words, unaltered by counsel (although I may have refreshed the Claimant's recollection based on prior conversations with the Claimant).                                                                                                    |   |
|             | [Optional] Print and Sign Hard Copy Questionnaire<br>Prease note that if you want to Electronically. Sign through Adobe Sign, DO NOT check this box.<br>By checking this box, you are electing to sign a printed copy of this Questionnaire. After cicking Submit, you will need to download the Questionnaire, collect all required signatures (i.e., the Claimant or Representative on behalf of the<br>Claimant and Atomey Representation, if applicable), and upload the fully signed Questionnaire through the Documents tab above. You will not be able to edit your responses to this Questionnaire after clicking Submit. |   |
|             | Recall Claim If you need to make changes to your Claims Questionnaire after you select "Submit Claim", you may select the "Recall Claim" button. This will move your Claims Questionnaire into Claims Questionnaire in Progress and allow you to adit and re-submit your Questionnaire. The Claims Questionnaire may not be recalled after the Questionnaire in fully signed (i.e., progresses to the Claim Status of Review in Progress).                                                                                                    |   |
|             | Submit Clam Elseall Clam                                                                                                    |   |
|             | If you would like to save a copy of your responses for your records, please do so prior to submitting your Questionnaire by clicking the "Print" button.                                                                                                    |   |
|             |                                                                                                    |   |
|             | Terms of Service Cookie Notice Privacy Statement                                                                                                    |   |

Page 19 of 29

Scouting Settlement Trust – Trust ("Matrix") Claims Questionnaire (Blue Form) Instructions

Please note: If you try to submit the Matrix Claims Questionnaire without providing information for a required section of the Trust Claims Questionnaire, a prompt will appear notifying you that the sections highlighted in red have been flagged for missing information and must be completed to submit your Trust Claims Questionnaire.

| SCOUTING SETTLEMENT TRUST Home Claims Law Firm Files News And Key Documents FAQs Contact Us                                                                                                    | ATTORNEY 1 🔻 |
|----------------------------------------------------------------------------------------------------|--------------|
| > L. Identity of the Abuser(s)                                                                                                    |              |
| > M. Overall Impact of the Abuse                                                                                                    |              |
| > N. Other Claim Information                                                                                                    |              |
| > O. Documentation                                                                                                    |              |
| ✓ P. Signature under penalty of perjury                                                                                                    |              |
| X<br>It appears that all required fields have not been completed on this Claim Questionnaire. Please reference the section(s) highlighted in red to identify and<br>provide missing information.                                                                                                    |              |
| Ckay                                                                                                    |              |
| Attorney signature<br>If the Claimant is represented by an attorney, this Questionnaire is not complete until the attorney has signed it to swear to the truth of the following attestation:<br>As the attorney for the Claimant in this Claim, I represent that I have conducted due diligence to investigate this Claim, and, based upon that investigation: (1) I have no reason to believe that the information provided by the<br>Claimant is incorrect, and (2) I am unaware of any other responsive documents or information relevant to the Claim. Additionally, I represent that the narrative responses included in Sections C, K, and M are written in the<br>Claimant's own words, unaltered by counsel (although I may have refreshed the Claimant's recollection based on prior conversations with the Claimant). |              |
| [Optional] Print and Sign Hard Copy Questionnaire<br>Please note that if you want to Electronically Sign through Adobe Sign, DO NOT check this box.<br>By checking this box, you are electing to sign a printed copy of this Questionnaire. After clicking Submit, you will need to download the Questionnaire, collect all required signatures (i.e., the Claimant or Representative on behalf of the<br>Claimant and Attorney Representation, if applicable), and upload the fully signed Questionnaire through the Documents tab above. You will not be able to edit your responses to this Questionnaire after clicking Submit.                                                                                                    |              |
| Recall Claim<br>If you need to make changes to your Claims Questionnaire after you select "Submit Claim", you may select the "Recall Claim" button. This will move your Claims Questionnaire into Claims Questionnaire in Progress and allow<br>you to edit and re-submit your Questionnaire. The Claims Questionnaire may not be recalled after the Questionnaire is fully signed (i.e., progresses to the Claim Status of Review in Progress).<br>Submit Claim Recall Claim                                                                                                    |              |
| If you would like to save a copy of your responses for your records, please do so prior to submitting your Questionnaire by clicking the "Print" button.                                                                                                    |              |
| Terms of Service Cookie Notice Privacy                                                                                                    | Statement    |

#### Page 20 of 29

Scouting Settlement Trust – Trust ("Matrix") Claims Questionnaire (Blue Form) Instructions

## Recalling a Trust ("Matrix") Claims Questionnaire

<u>Step 1</u>: Once you have submitted your Matrix Claims Questionnaire, if you need to make changes after clicking the "Submit Claim" button, you may select the "Recall Claim" button. This will move your Matrix Claims Questionnaire from "Awaiting Questionnaire Signature" to "Claims Questionnaire in Progress", allowing you to edit and re-submit your Matrix Claims Questionnaire.

Please note: Your Matrix Claims Questionnaire can only be recalled if it is in the statuses, "Awaiting Questionnaire Signature" or "Awaiting Counter Signature" (Represented Claimants Only). The Matrix Claims Questionnaire may not be recalled after it has been fully signed and progresses to the Claim status, "Review in Progress".

| > L. Identity of the Abuser(s)                                                                                                    |                                                                                                    |                                                                                                 |                                                        |                                                                            |                       |
|----------------------------------------------------------------------------------------------------|----------------------------------------------------------------------------------------------------|-------------------------------------------------------------------------------------------------|--------------------------------------------------------|----------------------------------------------------------------------------|-----------------------|
| > M. Overall Impact of the Abuse                                                                                                    |                                                                                                    |                                                                                                 |                                                        |                                                                            |                       |
| > N. Other Claim Information                                                                                                    |                                                                                                    |                                                                                                 |                                                        |                                                                            |                       |
| > O. Documentation                                                                                                    |                                                                                                    |                                                                                                 |                                                        |                                                                            |                       |
| ✓ P. Signature under penalty of perjury                                                                                                    |                                                                                                    |                                                                                                 |                                                        |                                                                            |                       |
| Claimant signature (under penalty of perjury)<br>This Questionnaire is not complete until the Claimant<br>I have reviewed all of the information that I am providi                                                                                         | as signed it under penalty of perjury. If a Representative is submitting on behalf of t<br>ig in this Claims Questionnaire,and I declare under penalty of perjury that the inform                                                                                                    | he Claimant, the Rep<br>nation is true and corr                                                 | resentative must comple                                | ete this section.                                                          |                       |
| Note that false statements made knowingly in conn<br>\$250,000.                                                                                                    | action with submissions to the Trust will be referred for criminal prosecution and may                                                                                                    | / result in, among oth                                                                          | er things, up to 20 years                              | s imprisonment and a fine of up to                                         |                       |
| Attorney signature<br>If the Claimant is represented by an attorney, this Que<br>As the attorney for the Claimant in this Claim, I repres<br>Claimant is incorrect, and (2) I am unaware of any of<br>Claimant's own words, unaltered by counsel (although | stionnaire is not complete until the attorney has signed it to swear to the truth of the<br>ent that I have conducted due diligence to investigate this Claim, and, based upon th<br>r responsive documents or information relevant to the Claim. Additionally, I represe<br>I may have refreshed the Claimant's recollection based on prior conversations with | following attestation:<br>nat investigation: (1) I<br>nt that the narrative n<br>the Claimant). | have no reason to belie<br>esponses included in Se     | we that the information provided by cctions C, K, and M are written in the | the<br>e              |
| [Optional] Print and Sign Hard Copy Questionnair<br>Please note that if you want to Electronically Sign three<br>By checking this box, you are electing to sign a<br>Claimant and Attorney Representation, if applicable)                                  | ugh Adobe Sign, DO NOT check this box.<br>inted copy of this Questionnaire. After clicking Submit, you will need to download the Que<br>and upload the fully signed Questionnaire through the Documents tab above. You will not                                                                                                    | stionnaire, collect all re<br>be able to edit your res                                          | quired signatures (i.e., the ponses to this Questionna | e Claimant or Representative on behal<br>aire after clicking Submit.       | f of the              |
| Recall Claim If you need to make changes to your Claims Question you to edit and re-submit your Questionnaire. The Cla Submit Claim Recall Claim                                                                                                    | haire after you select "Submit Claim", you may select the "Recall Claim" button. This<br>ms Questionnaire may not be recalled after the Questionnaire is fully signed (i.e., pr                                                                                                    | will move your Claim<br>ogresses to the Clain                                                   | ns Questionnaire into Cla<br>n Status of Review in Pr  | aims Questionnaire in Progress and<br>rogress).                            | allow                 |
|                                                                                                    | If you would like to save a copy of your n                                                                                                    | esponses for your record                                                                        | ds, please do so prior to su                           | bmitting your Questionnaire by clicking                                    | the "Print" button. 🖶 |

Page 21 of 29

## Scouting Settlement Trust – Trust ("Matrix") Claims Questionnaire (Blue Form) Instructions

# **E-Signature Overview**

<u>Step 1:</u> Once you have successfully submitted the Matrix Claims Questionnaire through the Claims Processing Portal, you will receive an email from the Scouting Settlement Trust <<u>info@scoutingsettlementtrust.com</u>> similar to the one below informing you that action is required, and you must provide your electronic signature before your Claim can be considered submitted.

| Scout | ting Settlement Trust - ACTION REQUIRED: ESIGNATURE (Claim ID SST-000054)                                                                                                    | €, ~                                          |
|-------|----------------------------------------------------------------------------------------------------|-----------------------------------------------|
| ST    | Scouting Settlement Trust <info@scoutingsettlementtrust.com> To: owner1@outlook.com</info@scoutingsettlementtrust.com>                                                                                                    | 觉 ← ≪ → …<br>Thu 8/10/2023 7:42 PM            |
|       | Hello Attorney 1,                                                                                                    |                                               |
|       | We are contacting you regarding Claim ID SST-000054 with the Scouting Settlement Trust ("the Trust").                                                                                                    |                                               |
|       | You indicated that you completed the Claims Questionnaire and uploaded the required supporting documentation to the Claims Processing Port<br>to submit this Claim to the Trust for review is to <b>electronically sign your Claims Questionnaire through a separate email you will receive fro</b><br>behalf of the Scouting Settlement Trust < adobesign@adobesign.com >.                 | tal. The final step<br><b>m Adobe Sign</b> on |
|       | Your Claim is not considered submitted until all applicable parties have electronically signed the Claims Questionnaire through Adobe                                                                                                    | Acrobat Sign.                                 |
|       | The review of your Claim will begin once the Claims Questionnaire has been electronically signed by all relevant parties through Adobe Acrobat<br>Claimant or Representative on behalf of the Claimant and Attorney Representation, if applicable). A signed copy of your Claims Questionnaire wi<br>the Claims Processing Portal for future reference.                                     | Sign (i.e., the<br>II be available in         |
|       | Please note that if you are an attorney representing a Claimant, the Claimant will also be required to individually, electronically sign the Claims C<br>under oath and under penalty of perjury. An email will be sent from Adobe Acrobat Sign to the email address provided on the Claims Questionn<br>Claimant with instructions on how to electronically sign the Claims Questionnaire. | uestionnaire<br>aire for the                  |
|       | If you have any questions, contact us by email at info@scoutingsettlementtrust.com.                                                                                                    |                                               |
|       | Regards,<br>Scouting Settlement Trust                                                                                                    |                                               |
|       | S Reply C Forward                                                                                                    |                                               |

Scouting Settlement Trust – Trust ("Matrix") Claims Questionnaire (Blue Form) Instructions

#### Scouting Trust ("Matrix") Claims Questionnaire (Blue Form) Instructions

<u>Step 2:</u> You will also receive an email Adobe Sign on behalf of the Scouting Settlement Trust <<u>adobesign@adobesign.com</u>> similar to the one below. Click on the blue "Review and Sign" button in order to electronically sign your Matrix Claims Questionnaire. You will receive a reminder email every seven (7) days until the signature is completed.

Please note: Your Claim is not considered submitted until you electronically sign your Matrix Claims Questionnaire. If you are not represented by an Attorney, only the Claimant will be required to electronically sign the Matrix Claims Questionnaire. However, if you are represented by an Attorney, both the Claimant and their Attorney must electronically sign the Matrix Claims Questionnaire to complete the Questionnaire. If applicable, the Matrix Claims Questionnaire will be sent for electronic signature to the Primary Attorney Contact as indicated in "Section D - Attorney Contact Information" of the questionnaire.

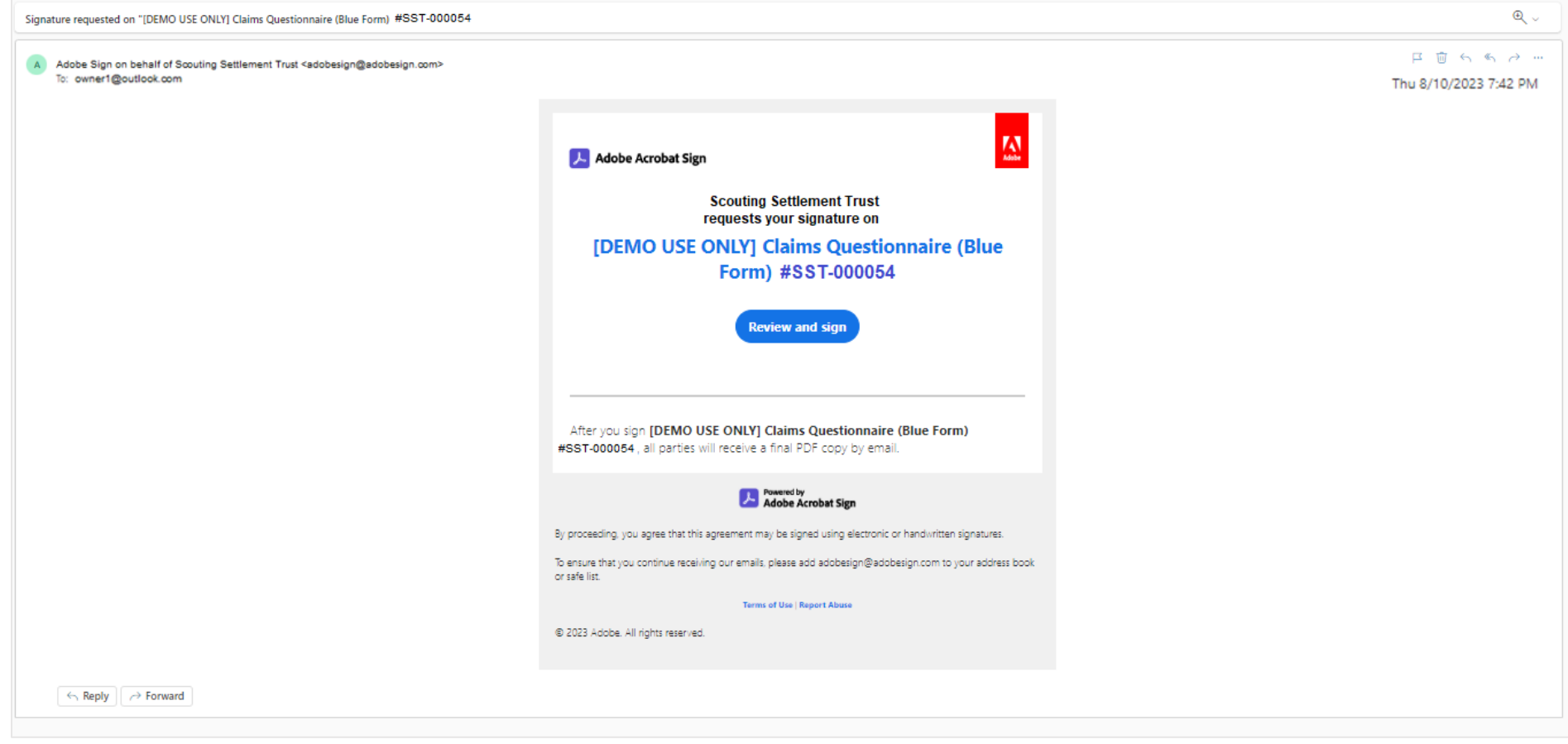

Page **23** of **29** 

Scouting Settlement Trust – Trust ("Matrix") Claims Questionnaire (Blue Form) Instructions

<u>Step 3:</u> Once all parties have electronically signed the Matrix Claims Questionnaire, an Attorney for a represented claimant and an Unrepresented Claimant/Representative will receive an email from the Scouting Settlement Trust <<u>info@scoutingsettlementtrust.com</u>> notifying them that the Matrix Claims Questionnaire has been submitted to the Trust.

| Scou | ting Settlement Trust - Claim Submission Confirmation (ID SST-000054)                                                                                                    | €, ∨                                 |
|------|----------------------------------------------------------------------------------------------------|--------------------------------------|
| ST   | Scouting Settlement Trust <info@scoutingsettlementtrust.com><br/>To: owner1@outlook.com</info@scoutingsettlementtrust.com>                                                                                                    | ( ) ← ← → …<br>Thu 8/10/2023 9:58 PM |
|      | Counsel,                                                                                                    |                                      |
|      | We received the Claims Questionnaire you submitted Claim ID SST-000054 to the Scouting Settlement Trust ("the Trust"). We will review the inform documentation you provided and contact you if we have any questions. We will also notify you via email when the review process is complete. If y view the status of your Claim during the review process, you can do so by logging into your Claims Processing Portal account. | nation and<br>ou would like to       |
|      | If you have any questions, contact us by email at info@scoutingsettlementtrust.com.                                                                                                    |                                      |
|      | Regards,                                                                                                    |                                      |
|      | Scouting Settlement Trust                                                                                                    |                                      |
|      | ← Reply                                                                                                    |                                      |
|      |                                                                                                    |                                      |

Page 24 of 29

Scouting Settlement Trust – Trust ("Matrix") Claims Questionnaire (Blue Form) Instructions

<u>Step 4:</u> All parties will also receive an email from Adobe Sign on behalf of the Scouting Settlement Trust <<u>adobesign@adobesign.com</u>> similar to the one below. Click on the blue "Open Agreement" button in order to review a copy of the signed Matrix Claims Questionnaire. It is recommended that you download and maintain a copy of the signed Matrix Claims Questionnaire for your records.

| Completed: "[DEMO USE ONLY] Claims Questionnaire (Blue Form) #SST-000054                                                         |                                                                                                    | Ø1 - Q -              |
|----------------------------------------------------------------------------------------------------|----------------------------------------------------------------------------------------------------|-----------------------|
|                                                                                                    |                                                                                                    |                       |
| Adobe Sign on behalf of Scouting Settlement Trust <adobesign@adobesign.com><br/>To: ownert@outlook.com</adobesign@adobesign.com> |                                                                                                    | 日 茴 ち め ~ …           |
| DEMO USE ONLY] Claims Questio                                                                                                    |                                                                                                    | Thu 8/10/2023 9:58 PM |
| 113 KB                                                                                                    |                                                                                                    |                       |
|                                                                                                    | 🛃 Adobe Acrobat Sign                                                                                                    |                       |
|                                                                                                    |                                                                                                    |                       |
|                                                                                                    | All parties finished<br>[DEMO USE ONLY] Claims Questionnaire (Blue<br>Form) #SST-000054                                    |                       |
|                                                                                                    | Open agreement                                                                                                    |                       |
|                                                                                                    | Attached is the final agreement between:                                                                                   |                       |
|                                                                                                    | <ul> <li>Scouting Settlement Trust</li> <li>Claimant Name 1</li> <li>Attorney 1</li> </ul>                                 |                       |
|                                                                                                    | Read it with <b>Acrobat Reader</b> . You can also <b>open it online</b> to review its activity history.                    |                       |
|                                                                                                    | Adobe Acrobat Sign                                                                                                    |                       |
|                                                                                                    | Need your own documents signed? Adobe Acrobat Sign can help save you time. Learn more.                                     |                       |
|                                                                                                    | io ensure anal you continue receiving our emails, please add addoesign@addoesign.com to your address book<br>or safe list. |                       |

Page 25 of 29

Scouting Settlement Trust – Trust ("Matrix") Claims Questionnaire (Blue Form) Instructions

# **Manual Signature Overview**

<u>Step 1:</u> If you wish to Print and Manually Sign a Hard Copy of the Matrix Claims Questionnaire, you must check the box located in Section P of the Matrix Claims Questionnaire. Please note that if you want to electronically sign through Adobe Sign, do not check the manual signature box. Once you have checked the box and submitted your Matrix Claims Questionnaire, you will be redirected to a new browser tab which will contain your submitted Matrix Claims Questionnaire that you will print and manually sign.

| SCOUTING SETTLEMENT TRUST Home Claims Law Firm Files News And Key Documents FAQs Contact Us                                                                                                    | ATTORNEY 1 |
|----------------------------------------------------------------------------------------------------|------------|
| > L. Identity of the Abuser(s)                                                                                                    |            |
| > M. Overall Impact of the Abuse                                                                                                    |            |
| > N. Other Claim Information                                                                                                    |            |
| > O. Documentation                                                                                                    |            |
| ✓ P. Signature under penalty of perjury                                                                                                    |            |
| Claimant signature (under penalty of perjury)<br>This Questionnaire is not complete until the Claimant has signed it under penalty of perjury. If a Representative is submitting on behalf of the Claimant, the Representative must complete this section.<br>I have reviewed all of the information that I am providing in this Claims Questionnaire, and I declare under penalty of perjury that the information is true and correct.                                                                                                    |            |
| Note that false statements made knowingly in connection with submissions to the Trust will be referred for criminal prosecution and may result in, among other things, up to 20 years imprisonment and a fine of up to \$250,000.                                                                                                    |            |
| Attorney signature<br>If the Claimant is represented by an attorney, this Questionnaire is not complete until the attorney has signed it to swear to the truth of the following attestation:<br>As the attorney for the Claimant in this Claim, I represent that I have conducted due diligence to investigate this Claim, and, based upon that investigation: (1) I have no reason to believe that the information provided by the<br>Claimant is incorrect, and (2) I am unaware of any other responsive documents or information relevant to the Claim. Additionally, I represent that the narrative responses included in Sections C, K, and M are written in the<br>Claimant's own words, unaltered by coursel (although I may have refreshed the Claimant's recollection based on prior conversations with the Claimant). |            |
| [Optional] Print and Sign Hard Copy Questionnaire<br>Please note that if you want to Electronically Sign through Adobe Sign, DO NOT check this box.<br>By checking this box, you are electing to sign a printed copy of this Questionnaire. After clicking Submit, you will need to download the Questionnaire, collect all required signatures (i.e., the Claimant or Representative on behalf of the<br>Claimant and Attorney Representation, if applicable), and upload the fully signed Questionnaire through the Documents tab above. You will not be able to edit your responses to this Questionnaire after clicking Submit.                                                                                                    |            |
| Recall Claim<br>If you need to make changes to your Claims Questionnaire after you select "Submit Claim", you may select the "Recall Claim" button. This will move your Claims Questionnaire into Claims Questionnaire in Progress and allow<br>you to edit and re-submit your Questionnaire. The Claims Questionnaire may not be recalled after the Questionnaire is fully signed (i.e., progresses to the Claim Status of Review in Progress).<br>Submit Claim<br>Recall Claim                                                                                                    |            |
| If you would like to save a copy of your responses for your records, please do so prior to submitting your Questionnaire by clicking the "Print" button.                                                                                                    |            |
| Terms of Service Cookie Notice Privacy Sta                                                                                                    | itement    |

## Page 26 of 29

# Scouting Settlement Trust – Trust ("Matrix") Claims Questionnaire (Blue Form) Instructions

<u>Step 2:</u> Once you have elected to manually sign your Matrix Claims Questionnaire, navigate to the "Documents" tab at the top of the page to upload your manually signed Matrix Claims Questionnaire using the document type, "Signed Claims Questionnaire" then click the "Submit" button.

| SCOUTING SI | ETTLEMENT TRUST                  |                        | н                | lome Claims Law Firm Files | News And Key Documents FAQs Contact Us           | ATTORNEY 1 🔻 |
|-------------|----------------------------------|------------------------|------------------|----------------------------|--------------------------------------------------|--------------|
|             | Claimant Name<br>Claimant Name 1 | Claim Id<br>SST-000054 | Date Claim Filed |                            | Claim Status<br>Awaiting Questionnaire Signature |              |
|             | Claims Questionnaire             | Correspondence         | Documents        | Claimant Access            |                                                  |              |
|             |                                  |                        |                  |                            |                                                  |              |
|             |                                  |                        |                  |                            |                                                  |              |
|             |                                  |                        |                  |                            | ×                                                |              |
|             | Select a Docum                   | nent Type              |                  |                            | ▼                                                |              |
|             | Signed Cla                       | ims Questionnaire      |                  |                            |                                                  |              |
|             |                                  |                        |                  |                            |                                                  |              |
|             | * Select File                    |                        |                  |                            |                                                  |              |
|             | Selected File                    | Or drop files          |                  |                            |                                                  |              |
|             |                                  |                        |                  |                            |                                                  |              |
|             |                                  |                        |                  |                            | Submit Cancel                                    |              |
|             |                                  |                        |                  |                            |                                                  |              |
|             |                                  |                        |                  |                            |                                                  |              |
|             |                                  |                        |                  |                            |                                                  |              |
|             |                                  |                        |                  |                            |                                                  |              |
|             |                                  |                        |                  |                            | Terms of Service Cookie Notice Privacy S         | Statement    |

Page **27** of **29** 

Scouting Settlement Trust – Trust ("Matrix") Claims Questionnaire (Blue Form) Instructions

#### Scouting Trust ("Matrix") Claims Questionnaire (Blue Form) Instructions

<u>Step 3:</u> Once you have elected to manually sign your Matrix Claims Questionnaire and have successfully submitted the Matrix Claims Questionnaire through the Claims Processing Portal, you will receive an email from the Scouting Settlement Trust <<u>info@scoutingsettlementtrust.com</u>> similar to the one below informing you that action is required. You must provide your physical signature and upload the manually signed Matrix Claims Questionnaire before your Claim can be considered submitted.

| out | ting Settlement Trust - ACTION REQUIRED: PHYSICAL SIGNATURE (Claim ID SST-000054 )                                                                                                    | অ                                                                                                    |  |  |  |  |  |
|-----|----------------------------------------------------------------------------------------------------|----------------------------------------------------------------------------------------------------|--|--|--|--|--|
| )   | Scouting Settlement Trust <info@scoutingsettlementtrust.com> To: owner1@outlook.com</info@scoutingsettlementtrust.com>                                                                                                    | Tue 10/3/2023 1:28                                                                                                    |  |  |  |  |  |
|     | Hello Attorney 1,                                                                                                    |                                                                                                    |  |  |  |  |  |
|     | We are contacting you regarding Claim ID SST-000054 with the Scouting Settlement Trust ("the Trust").                                                                                                    |                                                                                                    |  |  |  |  |  |
|     | You indicated that you completed the Claims Questionnaire and uploaded the required supporting documentation to Processing Portal. <b>You have elected to sign a printed copy of this Questionnaire.</b> Please carefully read and fully foll instructions to avoid a delay in the processing of your Claims Questionnaire.                                            | the Claims<br>ow these                                                                                                    |  |  |  |  |  |
|     | You will need to <b>download the Questionnaire, collect all required signatures</b> (i.e., the Claimant or Representative or Claimant and Attorney Representation, if applicable), and <b>upload all pages of the fully signed Questionnaire throug</b><br><b>Documents tab in the Claims Processing Portal with the Document Type "Signed Claims Questionnaire"</b> . | 'ou will need to <b>download the Questionnaire, collect all required signatures</b> (i.e., the Claimant or Representative on behalf of the<br>"laimant and Attorney Representation, if applicable), and <b>upload all pages of the fully signed Questionnaire through the</b><br>Documents tab in the Claims Processing Portal with the Document Type "Signed Claims Questionnaire". |  |  |  |  |  |
|     | Your Claim is not considered submitted until all applicable parties have signed the Claims Questionnaire and th<br>Questionnaire has been uploaded through the Documents tab in the Claims Processing Portal.                                                                                                    | e fully signed                                                                                                    |  |  |  |  |  |
|     | The review of your Claim will begin once the signed Claims Questionnaire is received and determined to include all re-                                                                                                    | quired signatures                                                                                                    |  |  |  |  |  |
|     | Please note that if you are an attorney representing a Claimant, the Claimant will also be required to individually sign<br>Questionnaire under oath and under penalty of perjury.                                                                                                    | the Claims                                                                                                    |  |  |  |  |  |
|     | If you have any questions, contact us by email at info@scoutingsettlementtrust.com.                                                                                                    |                                                                                                    |  |  |  |  |  |
|     | Regards,<br>Scouting Settlement Trust                                                                                                    |                                                                                                    |  |  |  |  |  |
|     |                                                                                                    |                                                                                                    |  |  |  |  |  |

Page 28 of 29

Scouting Settlement Trust – Trust ("Matrix") Claims Questionnaire (Blue Form) Instructions

<u>Step 4:</u> Once we have completed a review of your manual signature, an Attorney for a represented claimant and an Unrepresented Claimant/Representative will receive an email from the Scouting Settlement Trust <<u>info@scoutingsettlementtrust.com</u>> notifying them that the Matrix Claims Questionnaire has been submitted to the Trust.

| Scouting Settlement Trust - Claim Submission Confirmation (ID SST-000054) |                                                                                                    | €v                                                                                                    |  |
|---------------------------------------------------------------------------|----------------------------------------------------------------------------------------------------|----------------------------------------------------------------------------------------------------|--|
| TZ                                                                        | Scouting Settlement Trust <info@scoutingsettlementtrust.com><br/>To: owner1@outlook.com</info@scoutingsettlementtrust.com>                                                                                                    |                                                                                                    |  |
|                                                                           | Counsel,                                                                                                    |                                                                                                    |  |
|                                                                           | We received the Claims Questionnaire you submitted Claim ID SST-000054 to the Scouting Settlement Trust ("the Trust"). We will review the inform<br>documentation you provided and contact you if we have any questions. We will also notify you via email when the review process is complete. If you<br>view the status of your Claim during the review process, you can do so by logging into your Claims Processing Portal account. | e Claims Questionnaire you submitted Claim ID \$\$T-000054 to the Scouting Settlement Trust ("the Trust"). We will review the information and<br>you provided and contact you if we have any questions. We will also notify you via email when the review process is complete. If you would like to<br>of your Claim during the review process, you can do so by logging into your Claims Processing Portal account. |  |
|                                                                           | If you have any questions, contact us by email at info@scoutingsettlementtrust.com.                                                                                                    |                                                                                                    |  |
|                                                                           |                                                                                                    |                                                                                                    |  |
|                                                                           | Regards,                                                                                                    |                                                                                                    |  |
|                                                                           | Scouting Settlement Trust                                                                                                    |                                                                                                    |  |
|                                                                           | ← Reply → Forward                                                                                                    |                                                                                                    |  |
|                                                                           |                                                                                                    |                                                                                                    |  |
|                                                                           |                                                                                                    |                                                                                                    |  |

Scouting Settlement Trust – Trust ("Matrix") Claims Questionnaire (Blue Form) Instructions